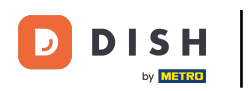

Benvenuti nella dashboard DISH. In questo tutorial ti mostreremo come cambiare la tua password su piatto .co .

|                          | Our Solutions $\mathbf{\vee}$ | Pricing | Resources 🗸 |                    | Ŵ, | 🕀 English | Test Max Train | er T |
|--------------------------|-------------------------------|---------|-------------|--------------------|----|-----------|----------------|------|
| ☐ Test Bistro Training ∨ |                               |         |             |                    |    |           |                |      |
| Your tools for this est  | ablishment                    |         |             |                    |    |           |                |      |
| DISH<br>RESERVATION      |                               | E ,     | *           | DISH<br>WEBLISTING | ~  |           | SH ORDER       | ~    |
|                          |                               |         |             |                    |    |           |                |      |
| DISH Resources           |                               |         |             |                    |    |           |                |      |
| Learn with DISH          |                               |         |             |                    |    |           |                |      |
| Events                   |                               |         |             |                    |    |           |                |      |
| Blog                     |                               |         |             |                    |    |           |                |      |
| Partners                 |                               |         |             |                    |    |           |                |      |
|                          |                               |         |             |                    |    |           |                |      |

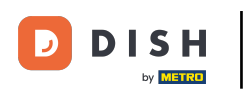

Innanzitutto, fai clic sul tuo nome utente nell'angolo in alto a destra della dashboard.

|                         | Our Solutions $\checkmark$ | Pricing | Resources 🗸             |                    | Ŵ | 🕀 English | Test Max Trai | iner T |
|-------------------------|----------------------------|---------|-------------------------|--------------------|---|-----------|---------------|--------|
| Test Bistro Training ~  |                            |         |                         |                    |   |           |               |        |
| Your tools for this est | ablishment                 |         |                         |                    |   |           |               |        |
|                         | DISH<br>WEBSIT             | re .    | <ul> <li>*ť3</li> </ul> | DISH<br>WEBLISTING | ~ | ç, Dis    | SH ORDER      | ~      |
|                         |                            |         |                         |                    |   |           |               |        |
| DISH Resources          |                            |         |                         |                    |   |           |               |        |
| Learn with DISH         |                            |         |                         |                    |   |           |               |        |
| Events                  |                            |         |                         |                    |   |           |               |        |
| Blog                    |                            |         |                         |                    |   |           |               |        |
| Partners                |                            |         |                         |                    |   |           |               |        |
|                         |                            |         |                         |                    |   |           |               |        |

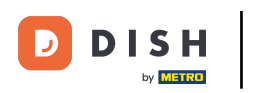

• Quindi, fai clic su Account e impostazioni .

|                          | Our Solutions $\mathbf{\vee}$ | Pricing Res | ources 🗸 | Ŵ,     | $\bigoplus$ English | Test Max Trainer           |
|--------------------------|-------------------------------|-------------|----------|--------|---------------------|----------------------------|
| 📅 Test Bistro Training 🗸 |                               |             |          |        |                     | My Establishments          |
|                          |                               |             |          |        |                     | Payment Details & Invoices |
| Your tools for this es   | tablishment                   |             |          |        |                     | Log out                    |
| DISH<br>RESERVATION ~    | DISH<br>WEBST                 | те 🗸        |          | ring 🗸 | <u>ب</u>            | DISH ORDER 🗸 🗸             |
| DISH Resources           |                               |             |          |        |                     |                            |
| Learn with DISH          |                               |             |          |        |                     |                            |
| Events                   |                               |             |          |        |                     |                            |
| Blog                     |                               |             |          |        |                     |                            |

Partners

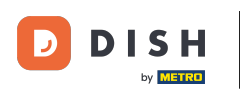

Il passaggio successivo è fare clic su Modifica password.

|                                                                                              | Our Solutions 🗸                                       | Pricing | Resources 🗸 | û 🌐 English Test Max Trainer 🞹                                                                                                    |
|----------------------------------------------------------------------------------------------|-------------------------------------------------------|---------|-------------|----------------------------------------------------------------------------------------------------|
|                                                                                              |                                                       |         |             | Change Email<br>To change the email of your DISH account,<br>please click the button.<br>Current Email: training@hd.digital<br>Change Email             |
| Notification Set<br>Please select through w<br>receive DISH Updates.<br>NEWSLETTER<br>OFF ON | tings<br>hich channel you want to<br>E-MAIL<br>OFF ON |         |             | Change Password<br>To change the password of your DISH account,<br>please click the button below.<br>Change Password                                    |
| SMS<br>OFF ON<br>IM<br>OFF ON                                                                | PUSH NOTIFICATIONS                                    |         | S.          | Change Mobile Number<br>To change the mobile number of your DISH<br>account, please click the button.<br>Mobile Number: +4915787016074<br>Change Number |

 $\square$ 

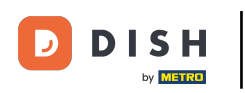

Ora sei nell'impostazione della tua password. Innanzitutto, inserisci la tua password attuale.

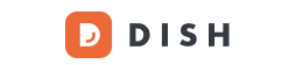

English 🔻

## **Change Password**

|                     | ۲    |
|---------------------|------|
| My password         |      |
|                     | ۲    |
| New Password        |      |
|                     | ۲    |
| Confirmation        |      |
|                     |      |
| Back to application | Save |

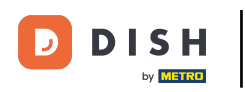

Ora è il momento di digitare la tua nuova password .

D D I S H

English 👻

## Change Password

|                     | ۲    |
|---------------------|------|
| My password         |      |
|                     | ۲    |
| New Password        |      |
|                     | 0    |
| Confirmation        |      |
|                     |      |
| Back to application | Save |

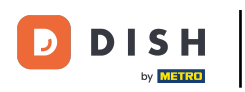

## Conferma infine la nuova password digitandola nuovamente nell'ultimo campo di testo.

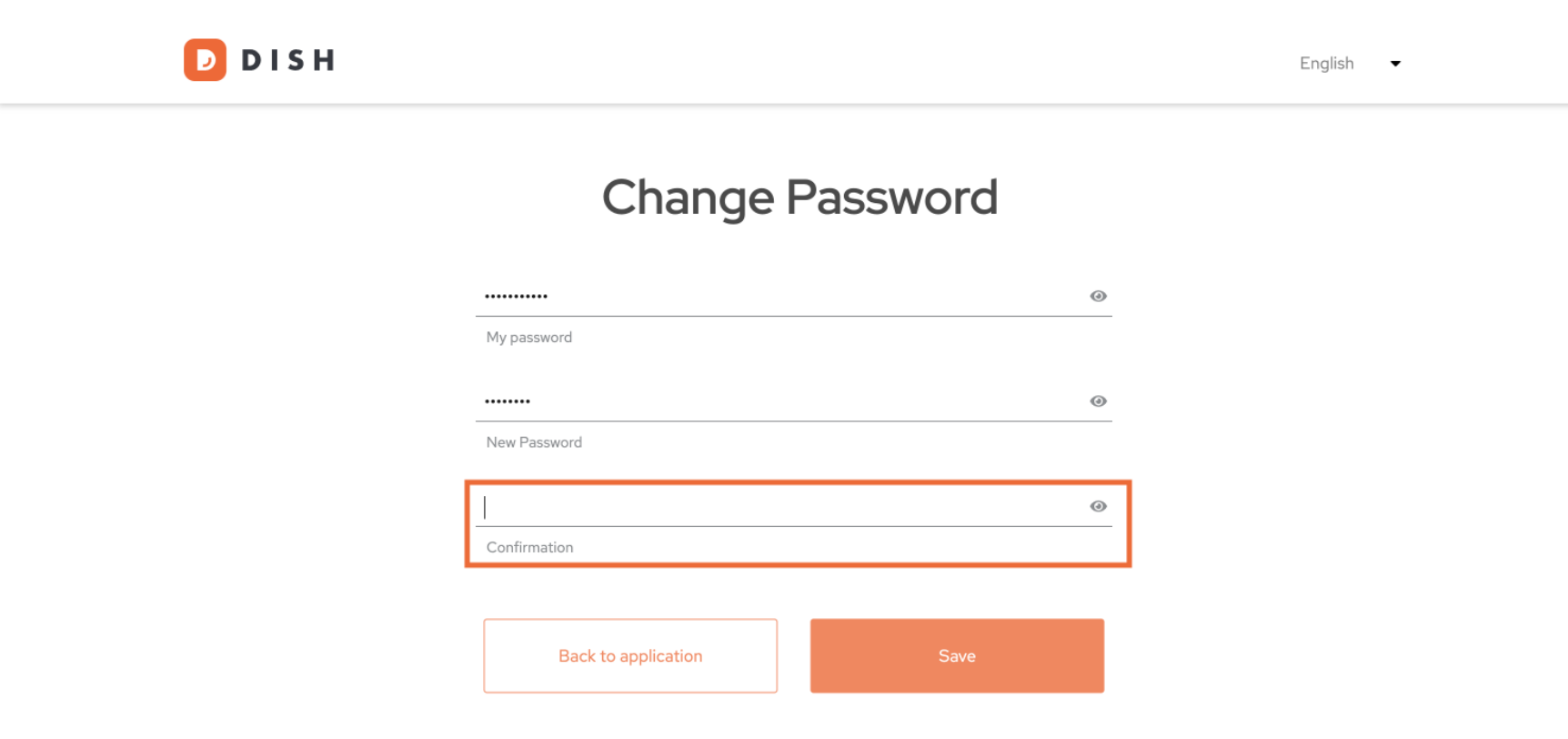

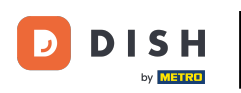

Una volta che sei sicuro della tua scelta, clicca su Salva.

D I S H

English 👻

## Change Password

|                     | ۲    |
|---------------------|------|
| My password         |      |
|                     |      |
|                     | ۲    |
| New Password        |      |
|                     |      |
|                     | ۲    |
| Confirmation        |      |
|                     |      |
|                     |      |
| Back to application | Save |
| J                   |      |

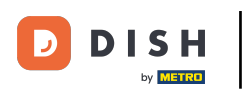

Questo è tutto! La tua password è stata aggiornata.

| DISH |                     |                   | English 🔻 |
|------|---------------------|-------------------|-----------|
|      | Your password I     | nas been updated. |           |
|      | Change              | Password          |           |
| _    |                     |                   | 0         |
|      | My password         |                   |           |
|      |                     |                   | 0         |
| -    | New Password        |                   |           |
|      |                     |                   | 0         |
| -    | Confirmation        |                   |           |
|      |                     |                   |           |
|      | Back to application | Save              |           |

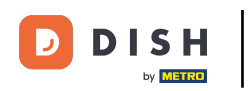

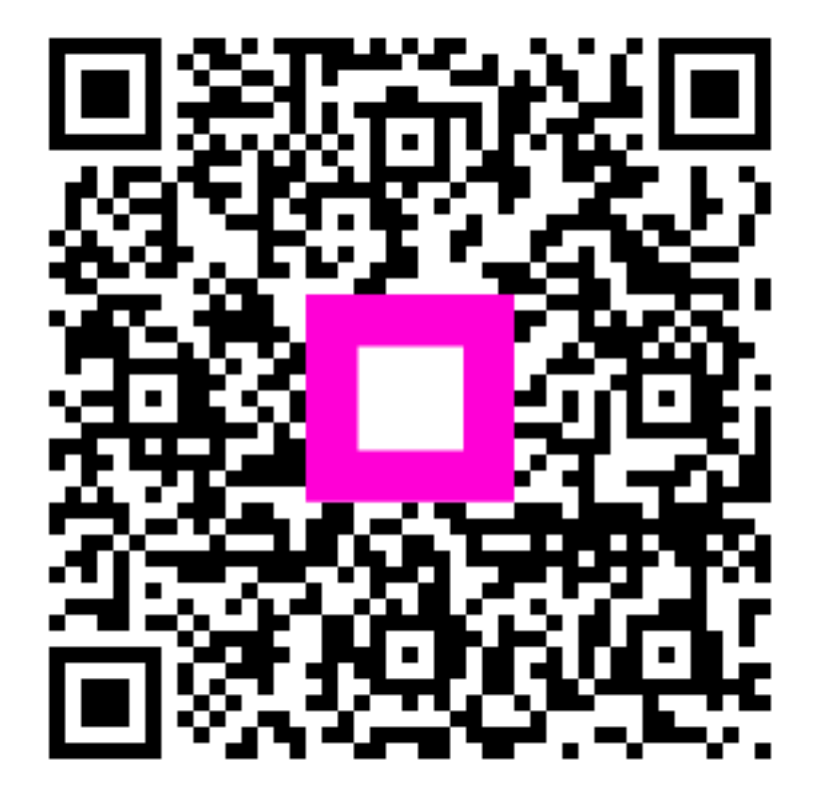

Scansiona per andare al lettore interattivo